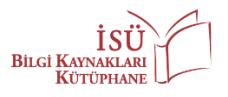

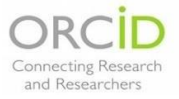

## **ORCID KILAVUZU**

Bu kılavuz, ORCID hesabı olmayanlar için hesap oluşturma, hesabı olanlar için ise profil güncelleme işlemlerinde yardımcı olmak amacıyla hazırlanmıştır. Kılavuzda, 5 adım hesap oluşturmak ve kalan 2 adım profilleri güncellemek olmak üzere 7 adım özetlenmiştir.

## 1. BÖLÜM: HESAP OLUŞTURMA

1. Adım: <u>https://orcid.org/</u> linkine giriş yaptığınızda ana sayfa açılacaktır:

| ← → C ( in preid.org            |                                                                                                    | <b>₽</b> () | *  | 0     |       | ĸ    |    | 6      | 3 0 |
|---------------------------------|----------------------------------------------------------------------------------------------------|-------------|----|-------|-------|------|----|--------|-----|
| ORCID uses cookies to improve y | experience and to help us understand how you use our websites. Learn more about how we use cookies |             |    |       |       |      |    | Dismi  | 55  |
|                                 | earchers Registry                                                                                  | •           | Se | arch. | /REGI | STER | Er | iglish | ٩   |
| FOR RESEARCHERS                 | FOR ORGANIZATIONS ABOUT HELP                                                                       |             |    |       |       |      |    |        |     |
|                                 | We recently updated our privacy policy. You can read the summary of the changes and full policy    | here        |    |       |       |      |    | 1      |     |
|                                 |                                                                                                    |             |    |       |       | X    | ×  | 7      | Z   |

2. Adım: Sayfanın sağ üst köşesinde bulunan "SIGN IN/REGISTER" butonuna tıkladığınızda aşağıdaki giriş ekranı karşınıza çıkacaktır:

| BOUT FOR RESEARCHERS                              | MEMBERSHIP DOCUMENTATION RESOURCES NEWS & EVENTS |  |
|---------------------------------------------------|--------------------------------------------------|--|
|                                                   |                                                  |  |
|                                                   | Sign in                                          |  |
|                                                   | Email or 16-digit ORCID ID                       |  |
|                                                   | example@email.com or 5000.0001 1345 6789         |  |
|                                                   | Password                                         |  |
|                                                   | SIGN IN                                          |  |
|                                                   | Forgot your password or ORCID ID?                |  |
|                                                   | Don't have an ORCID iD yet? Register now         |  |
|                                                   | 10 5                                             |  |
|                                                   | Access through your institution                  |  |
|                                                   | G Sign in with Google                            |  |
|                                                   | G Sign in with Facebook                          |  |
|                                                   |                                                  |  |
|                                                   |                                                  |  |
| 51,657 ORCID IDs and counting. See more statistic |                                                  |  |

Daha önceden ORCID hesabı olanlar, ORCID numarası ve şifresi ile giriş yapabilirler. Yeni hesap oluşturacak olanların kayıt oluşturmak için **"Register now"** seçeneğine tıklamaları gerekmektedir.

| Personal data                | Security and notifications                                                                                                  | Visibility and terms |
|------------------------------|----------------------------------------------------------------------------------------------------|----------------------|
| Per ORCID's<br>for yourself. | Create your ORCID iD<br>This is step 1 of 3<br>terms of use, you may only register for<br>Aiready have an ORCID ID? Sign In | r an ORCID iD        |
| First name<br>Please enter   | :<br>jour first/given name                                                                                                  | 0                    |
| Last name                    | (Optional)                                                                                                    |                      |
| Primary er                   | nail                                                                                                    |                      |
| Confirm p                    | rimary email                                                                                                    |                      |
| Additional                   | email (Optional)                                                                                                    | 0                    |
| + Add and                    | ther email                                                                                                    |                      |
| GO BACK                      |                                                                                                    | NEXT                 |

3. Adım: "Register now" a tıkladığınızda aşağıdaki kayıt sayfası açılacaktır:

4. Adım: Karşınıza, girdiğiniz isim bilgileriyle çakışan isimlerin bir listesi çıkabilir. Farklı kurumsal e-mail adresleriyle daha önceden oluşturulmuş bu profiller arasında size ait olan varsa "I ALREADY HAVE AN ID, GO BACK TO SIGN IN" butonuna tıklayıp o hesabınıza ait bilgilerinizle giriş yapın. Bu listedeki profillerden size ait olan yoksa "NONE OF THESE ARE ME, CONTINUE WITH REGISTRATION" butonuna tıklayın.

| First Name    | Last Name | Affiliations                     | Date Created   | View Record |   |
|---------------|-----------|----------------------------------|----------------|-------------|---|
| ZEYNEP        | ÖZCAN     |                                  | 2020-06-17 UTC | View Record |   |
| zeynep        | özcan     |                                  | 2020-06-23 UTC | View Record |   |
| Zeynep        | Özcan     |                                  | 2020-07-27 UTC | View Record |   |
| ZEYNEP        | ÖZCAN     |                                  | 2020-10-14 UTC | View Record |   |
| Zeynep        | Özcan     |                                  | 2019-11-18 UTC | View Record |   |
| Zeynep        | Özcan     | Middle East Technical University | 2016-02-02 UTC | View Record |   |
| ZEYNEP BETÜL  | ÖZCAN     |                                  | 2020-07-01 UTC | View Record |   |
| FUNDA ZEYNEP  | ÖZCAN     |                                  | 2020-07-28 UTC | View Record |   |
| ZEYNEP NEFISE | ÖZCAN     |                                  | 2020-10-16 UTC | View Record | - |

5. Adım: İlerleyen sayfalarda sizden istenen bilgileri eksiksiz bir şekilde doldurduktan sonra profilinizin görünürlüğünü artırmak için **"Everyone"** seçeneğini işaretleyip **"Register"** butonuna tıklayın. E-mail adresinize bir adres doğrulama bildirimi gelecektir. Bu adımı tamamladıktan sonra artık ORCID numaranızı ve formda belirlediğiniz şifrenizi kullanarak hesabınıza giriş yapabilirsiniz.

| Ø –                | Ø                                                                                                    | 3                                                                     |
|--------------------|----------------------------------------------------------------------------------------------------|-----------------------------------------------------------------------|
| Personal da        | ta Security and notifications                                                                                                    | Visibility and terms                                                  |
|                    | Create your ORCID                                                                                                    | iD                                                                    |
|                    | This is step 3 of 3                                                                                                    |                                                                       |
| N                  | isibility settings                                                                                                    |                                                                       |
| Y<br>li<br>c<br>it | our ORCID iD connects with your ORCID reco<br>nks to your research activities, affiliations, av<br>f your name, and more. You control this cont    | ord that can contain<br>vards, other versions<br>tent and who can see |
| E<br>y             | ly default, what visibility should be given to n<br>our ORCID Record?                                                                              | ew items added to                                                     |
|                    | Everyone (87% of users choose this)                                                                                                    |                                                                       |
| (                  | 🔿 👉 Trusted Organizations (5% of users of                                                                                                    | thoose this)                                                          |
| (                  | 🕐 💼 Only me (8% of users choose this)                                                                                                    |                                                                       |
| N                  | lore information on visibility settings                                                                                                    |                                                                       |
| т                  | erms of Use                                                                                                    |                                                                       |
|                    | I consent to the <b>privacy policy</b> and <b>terms</b><br>agreeing to my data being processed in th<br>publicly accessible where marked as "visib | of use including<br>he US and being<br>le to Everyone".               |
|                    | V I'm not a robot                                                                                                    |                                                                       |
|                    | GO BACK                                                                                                    | REGISTER                                                              |

\*Kayıt işlemi yaparken kurumsal e-mail adresinizi kullanmanızı öneririz.

## 2. BÖLÜM: PROFIL GÜNCELLEME

ORCID hesabınıza şifrenizle giriş yaptığınızda profil sayfanızın sol kısmında biyografi alanı, sağ tarafında ise çalışmalarınızı ekleyeceğiniz alanlar bulunuyor:

| $\leftrightarrow$ $\rightarrow$ C $rightarrow$ orcid.org/my-orcid |                                                                          |                                                                                                    |                                                                                                    | <u>G</u> g | Q | ☆ | ABP | * | ĸ | SC |
|-------------------------------------------------------------------|--------------------------------------------------------------------------|----------------------------------------------------------------------------------------------------|----------------------------------------------------------------------------------------------------|------------|---|---|-----|---|---|----|
|                                                                   |                                                                          |                                                                                                    | Sandás ÇL → English<br>Registry → Search                                                                | <b>∨</b>   |   |   |     |   |   |    |
|                                                                   | FOR RESEARCHERS FOR OF                                                   | RGANIZATIONS ABOUT HELP                                                                                                    |                                                                                                    |            |   |   |     |   |   |    |
|                                                                   | We recently updated our privacy policy.                                  | You can read the summary of the changes and full policy her<br>Biography O                                                                                                    |                                                                                                    | 6 6 B      |   |   |     |   |   |    |
|                                                                   | ORCID ID<br>https://orcid.org/0000-0003-4408-1423<br>View public version | ♥ Employment (0) (®<br>Employment lists organizations where you have been pr                                                                                                    | + Add.employmen<br>ofessionally affiliated. Add employer.                                               | 11 Sort    |   |   |     |   |   |    |
|                                                                   | Display your iD on other sites     Public record print view              | ✓ Education and qualifications (0) <sup>®</sup> Education lists the organizations where you were education                                                                                       | + Add qualification + Add education<br>ted. Add education or add qualification.                         | It Sort    |   |   |     |   |   |    |
|                                                                   | 💀 Get a QR Code for your iD 💿  🥓 Also known as                           | <ul> <li>Invited positions and distinctions (0) <sup>(2)</sup></li> <li>An invited position is an invited non-employment affilian<br/>prize. Add invited position or add distinction.</li> </ul> | + Add invited position + Add distinction<br>tion. A distinction is an honorary or other award, distinct | ion, or    |   |   |     |   |   |    |
|                                                                   | ✓ Country<br>Turkey                                                      | ✓ Membership and service (0)<br>Membership is membership in any society or organization<br>membership or add service.                                                                            | + Add service + Add membership                                                                          | It Sort    |   |   |     |   |   |    |
|                                                                   | Keywords<br>Medical Librarianship                                        | ✓ Funding (0)<br>Funding captures grants and other awards you have recommended                                                                                                    | + Add funding                                                                                           | 11 Sort    |   |   |     |   |   |    |
|                                                                   | 🖌 Websites & Social Links                                                | ♥ Works (0 of 0)<br>Works captures your research outputs, e.g. publications,                                                                                                    | + Add works                                                                                             | It Sort    |   |   |     |   |   |    |
|                                                                   | ✓ Other IDs<br>ResearcherID: E-8675-2018                                 |                                                                                                    |                                                                                                    |            |   |   |     |   |   |    |
|                                                                   | ✓ Emails<br>scil⊜istinye.edu.tr                                          |                                                                                                    |                                                                                                    |            |   |   |     |   |   |    |

- 1. Adım: Biyografi bölümünü güncellerken, eklenen bilgilerin zenginliğinin görünürlüğünüzü artıracağını unutmamalısınız. Araştırma alanınızla ilgili anahtar kelimeleri; çalışmalarınızı sunduğunuz veya bunlarla ilgili bilgileri paylaştığınız web sayfasının, web günlüğünüzün veya sosyal medya profillerinizin bilgilerini vs. ekleyebilirsiniz.
- **2. Adım:** Sayfada akademik çalışmalarınızı ekleyeceğiniz alanlara farklı yöntemlerle eklemeler yapabilirsiniz:

| ABOUT FOR RESEARCHERS                                         | MEMBERSHIP DOCUMENTATION RESOURCES NEWS & EVENTS                                                                                                    |                      |            |
|---------------------------------------------------------------|----------------------------------------------------------------------------------------------------|----------------------|------------|
| , Zeynep<br>Özcan                                             | Biography 9                                                                                                    | / @                  | 6 <b>û</b> |
| ORCID ID                                                      | → Employment (0) 😢                                                                                                    | + Add employment     | 11 Sort    |
| Chttps://orcid.org/0000-0002-8902-2171<br>View public version | Employment lists organizations where you have been professionally affiliated. Add employer.                                                          |                      |            |
|                                                               | ✓ Education and qualifications (0) ③                                                                                                    | + Add education      | 11 Sort    |
| Display your to on other sites                                | Education lists the organizations where you were educated. Add education or add qualification.                                                       |                      |            |
| Get a OP Code for your iD                                     | ✓ Invited positions and distinctions (0) ③                                                                                                    | + Add distinction    | It Sort    |
| Also known as                                                 | An invited position is an invited non-employment affiliation. A distinction is an honorary or other award, distincti<br>position or add distinction. | on, or prize. Add ir | vited      |
|                                                               | Membership and service (0) (     Add service                                                                                                    | + Add membership     | 11 Sort    |
| / Country                                                     | Membership is membership in any society or organization. Service is a dedication of time, money, or other resour<br>add service.                     | ces. Add members     | hip or     |
| ✓ Keywords                                                    | 🗸 Funding (0) 🔮                                                                                                    | + Add funding        | 11 Sort    |
|                                                               | Funding captures grants and other awards you have received to support your research. Add funding.                                                    |                      |            |
| ✓ Websites & Social Links                                     | ✓ Works (0 of 0) 🙁                                                                                                    | + Add works          | 11 Sort    |
|                                                               | Works captures your research outputs, e.g. publications, conference presentations, data sets, and more. Add wor                                      | 🗘 🕈 Search & link    |            |
| Other IDs                                                     |                                                                                                    | 20 Add ArXiv ID      |            |
|                                                               |                                                                                                    | IOG bbA              |            |
| Emails                                                        |                                                                                                    | No Add PubMed ID     |            |
| zeynep.ozcan@istinye.edu.tr                                   |                                                                                                    | Import BibTeX        |            |
|                                                               |                                                                                                    | + Add manually       |            |

"Search & Link" yöntemi ile, Scopus'ta yer alan yayınlarınızı çekebilirsiniz,

"Add DOI" yöntemi ile eklemek istediğiniz yayınınızın DOI numarasını girerek onu ekleyebilirsiniz,

Yayınlarınızın BibTeX dosyası varsa, **"Import BibTeX"** yöntemi ile tüm yayınlarınızı profilinize aktarabilirsiniz,

"Add manually" yöntemi ile tek tek kayıt girişi yapabilirsiniz.

**Not:** Eklediğiniz yayınların size ait olduğundan emin olmak için profilinizi kontrol etmenizi öneririz. Eğer size ait olmayan bir yayın yanlışlıkla profilinizde yer almışsa, söz konusu olan yayının bulunduğu yerde, sağ alt köşede yer alan çöp kutusu ikonuna tıklayarak onu silebilirsiniz.

## \*ORCID profilinizin eksiksiz ve doğru bilgi içermesi; görünürlüğünüz için ve diğer profillerinizle senkronizasyon sorunu yaşamamanız için önemlidir.

Desteğe ihtiyaç duymanız hâlinde <u>kutuphane@istinye.edu.tr</u> adresinden ve +90 539 215 6046 WhatsApp hattımızdan bize ulaşabilirsiniz.

Bilgi Kaynakları Direktörlüğü / Kütüphane